## Descarga nativa de OT's en lote

help.fracttal.com/hc/es-es/articles/32663287743373-Descarga-nativa-de-OT-s-en-lote

La funcionalidad de descarga por lotes de Órdenes de Trabajo permite exportar simultáneamente varios documentos en formato PDF. Esta función facilita la generación de informes organizados, listos para ser compartidos con equipos, clientes o para auditorías.

## ¿Cómo descargar OT's en lote?

1. Para iniciar el proceso, primero debes ingresar al módulo de Tareas > Ordenes de Trabajo > Vista lista de tareas.

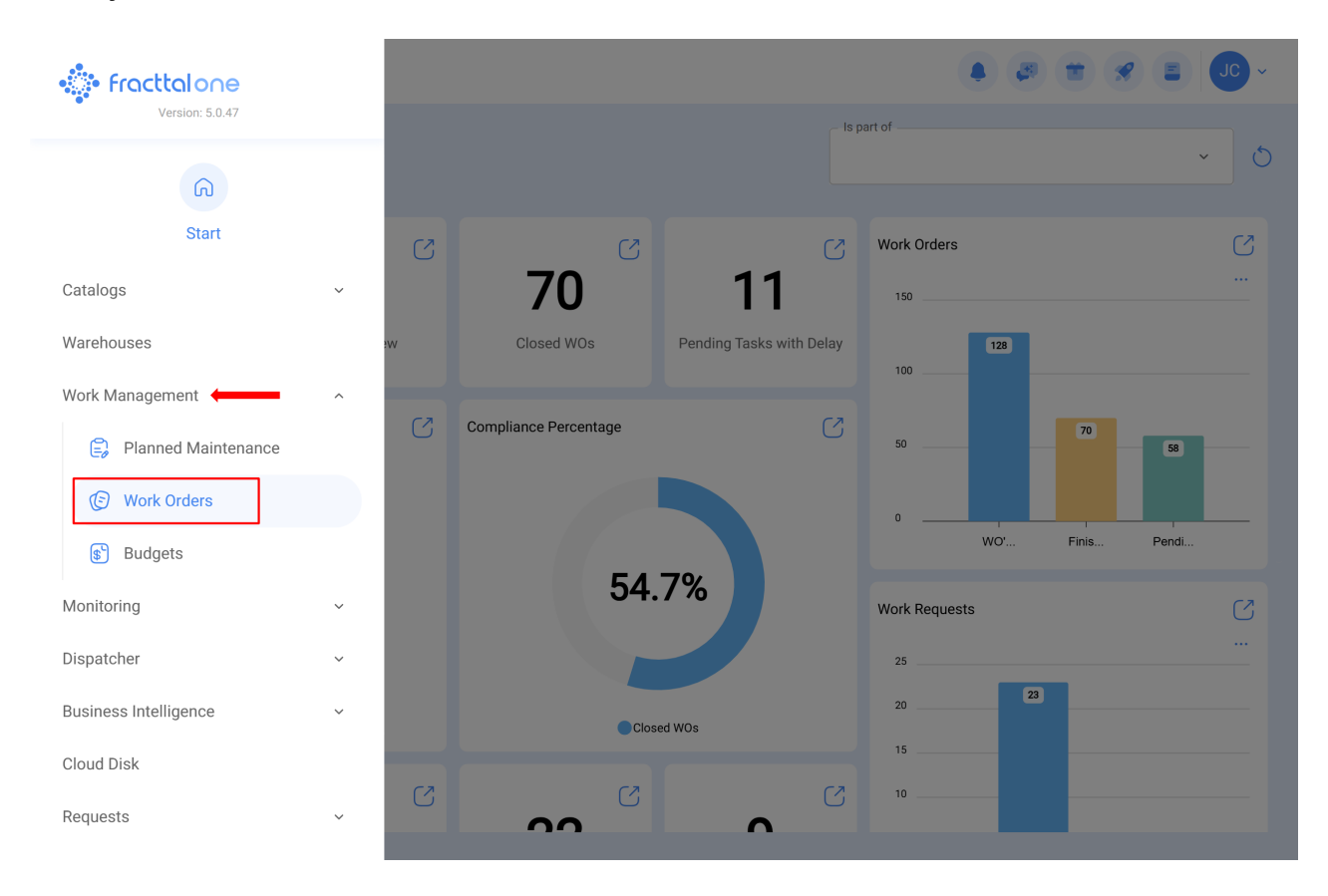

| Work Manag<br>Work Order | gement<br>'S           |             |               | Q Search                        |                   | JC ~       |
|--------------------------|------------------------|-------------|---------------|---------------------------------|-------------------|------------|
|                          |                        |             |               |                                 | Ŧ                 | :          |
|                          |                        |             |               |                                 | Ċ                 | ) -0-      |
| $\bigcirc$               | ID de Orden de Trabajo | Estado      | Código        | Activo                          | Fuera de servicio | Tarea<br>⊣ |
| $\bigcirc$               | WO-7403-2025           | • Open WO's | EUE17F        | Motocicleta { EUE17F }          | No                | Mant       |
| $\bigcirc$               | WO-7402-2025           | • Open WO's | EUE17F        | Motocicleta { EUE17F }          | No                | Tarea      |
| $\bigcirc$               | WO-7401-2025           | • Open WO's | EUE17F        | Motocicleta { EUE17F }          | No                | Tarea      |
| $\bigcirc$               | WO-7400-2025           | • Open WO's | EUE17F        | Motocicleta { EUE17F }          | No                | Tarea      |
| $\bigcirc$               | WO-7399-2025           | • Open WO's | B-01          | Sistema Mecánico { B-01 }       | No                | pruet      |
| $\bigcirc$               | WO-7398-2025           | • Open WO's |               | MOTOR BOMBA ESPIASA B-01-MOT-01 | No                | Prueł      |
| $\bigcirc$               | WO-7397-2025           | Closed      |               | MOTOR BOMBA ESPIASA B-01-MOT-01 | No                | pruet      |
| $\bigcirc$               | WO-7396-2025           | Closed      | EQ-00313      | Caixa de Som { EQ-00313 }       | No                | Verifi     |
| $\bigcirc$               | WO-7395-2025           | • Open WO's | EQUI EMBU 002 | televisão 55 { EQUI EMBU 002 }  | No                | Verifi     |
| $\bigcirc$               | WO-7394-2025           | • Open WO's | EQUI EMBU 002 | televisão 55 { EQUI EMBU 002 }  | No                | teste      |
| Showing 50 of            | f 33022                |             |               |                                 |                   |            |

2. Selecciona los registros que deseas descargar.

| Work Manag<br>Work Orde | gement<br>rs           |             |               | Q Search                       |                   | JC ~       |
|-------------------------|------------------------|-------------|---------------|--------------------------------|-------------------|------------|
|                         |                        |             |               |                                |                   | ÷          |
| ← (10) Sel              | ected                  |             |               |                                |                   |            |
|                         | ID de Orden de Trabajo | Estado      | Código        | Activo                         | Fuera de servicio | Tarea<br>⊣ |
|                         | WO-7403-2025           | • Open WO's | EUE17F        | Motocicleta { EUE17F }         | No                | Mant       |
|                         | WO-7402-2025           | • Open WO's | EUE17F        | Motocicleta { EUE17F }         | No                | Tarea      |
| 0                       | WO-7401-2025           | • Open WO's | EUE17F        | Motocicleta { EUE17F }         | No                | Tarea      |
| 0                       | WO-7400-2025           | • Open WO's | EUE17F        | Motocicleta { EUE17F }         | No                | Tarea      |
| 0                       | WO-7399-2025           | • Open WO's | B-01          | Sistema Mecánico { B-01 }      | No                | pruet      |
| •                       | WO-7398-2025           | • Open WO's |               | MOTOR BOMBA ESPIASA B-01-MOT   | T-01 No           | Prueł      |
| 0                       | WO-7397-2025           | Closed      |               | MOTOR BOMBA ESPIASA B-01-MOT   | T-01 No           | pruet      |
| 0                       | WO-7396-2025           | Closed      | EQ-00313      | Caixa de Som { EQ-00313 }      | No                | Verifi     |
|                         | WO-7395-2025           | • Open WO's | EQUI EMBU 002 | televisão 55 { EQUI EMBU 002 } | No                | Verifi     |
| 0                       | WO-7394-2025           | • Open WO's | EQUI EMBU 002 | televisão 55 { EQUI EMBU 002 } | No                | teste      |
| Showing 50 o            | f 33022                |             |               |                                |                   |            |

**Nota:** Recuerda que los registros corresponden a tareas asociadas a órdenes de trabajo, por lo que el número de documentos generados puede ser menor al total de registros seleccionados.

3. Haz clic en el menú de opciones > "Descargar Órdenes de Trabajo". Al comenzar el proceso, aparecerá una notificación indicando que se ha iniciado la generación de los documentos.

| Work Man<br>Work Ord | agement<br>ers         |                                   |                                  | Q Search                           |                                                       |               |
|----------------------|------------------------|-----------------------------------|----------------------------------|------------------------------------|-------------------------------------------------------|---------------|
|                      |                        |                                   |                                  |                                    |                                                       | :             |
| ← (10) Selected      |                        |                                   |                                  | (↓) Export<br>(↓) Bulk export data |                                                       |               |
| •                    | ID de Orden de Trabajo | Estado                            | Código                           | Activo                             | F 🕁 Download                                          | d Work Orders |
|                      | W0-7403-2025           | <ul> <li>Open WO's</li> </ul>     | EUE17F                           | Motocicleta { EUE17F }             | No                                                    | Mant          |
|                      | WO-7402-2025           | Open WO's                         | EUE17F                           | Motocicleta { EUE17F }             | No                                                    | Tarea         |
|                      | W0-7401-2025           | • Open WO's                       | EUE17F                           | Motocicleta { EUE17F }             | No                                                    | Tarea         |
|                      | WO-7400-2025           | • Open WO's                       | EUE17F                           | Motocicleta { EUE17F }             | No                                                    | Tarea         |
|                      | WO-7399-2025           | Open WO's                         | B-01                             | Sistema Mecánico { B-01 }          | No                                                    | pruet         |
|                      | WO-7398-2025           | Open WO's                         |                                  | MOTOR BOMBA ESPIASA B-01-MOT-01    | No                                                    | Prueł         |
|                      | WO-7397-2025           | Closed                            |                                  | MOTOR BOMBA ESPIASA B-01-MOT-01    | No                                                    | pruet         |
|                      | W0-7396-2025           | Closed                            | EQ-00313                         | Caixa de Som { EQ-00313 }          | No                                                    | Verifi        |
|                      | W0-7395-2025           | Open WO's                         | EQUI EMBU 002                    | televisão 55 { EQUI EMBU 002 }     | No                                                    | Verifi        |
|                      | W0-7394-2025           | • Open WO's                       | EQUI EMBU 002                    | televisão 55 { EQUI EMBU 002 }     | No                                                    | teste         |
| Showing 50           | of 33022               |                                   |                                  |                                    |                                                       |               |
|                      |                        |                                   |                                  |                                    |                                                       |               |
| Work Man             | agement<br>ers         |                                   |                                  | Q Search                           | 3 1 2                                                 |               |
|                      |                        |                                   |                                  |                                    |                                                       |               |
|                      |                        |                                   |                                  |                                    |                                                       | :             |
| ← (10) S             | elected                |                                   |                                  |                                    | <ul> <li>(↓) Export</li> <li>(↓) Bulk expo</li> </ul> | ort data      |
|                      | ID de Orden de Trabajo | Estado                            | Código                           | Activo                             | F 🕁 Download                                          | d Work Orders |
|                      | W0-7403-2025           | <ul> <li>Open WO's</li> </ul>     | LUE17F                           | Motocicleta { EUE17F }             | No                                                    | Mant          |
|                      | W0-7402-2025           | Download Work Orde                | ers                              |                                    | No                                                    | Tarea         |
|                      | W0-7401-2025           | Your request will be pro          | ocessed, and your file w         | vill be sent by email to           | No                                                    | Tarea         |
|                      | W0-7400-2025           | @fractta<br>Are you sure you want | l.com.<br>to download the select | ed work orders?                    | No                                                    | Tarea         |
|                      | W0-7399-2025           |                                   |                                  | No Yes                             | No                                                    | pruet         |
|                      | WO-7398-2025           | Open WO's                         |                                  | MOTOR BOMBA ESPIASA B-01-MOT-01    | No                                                    | Pruet         |
|                      | WO-7397-2025           | Closed                            |                                  | MOTOR BOMBA ESPIASA B-01-MOT-01    | No                                                    | pruet         |
|                      | WO-7396-2025           | Closed                            | EQ-00313                         | Caixa de Som { EQ-00313 }          | No                                                    | Verifi        |
|                      | W0-7395-2025           | Open WO's                         | EQUI EMBU 002                    | televisão 55 { EQUI EMBU 002 }     | No                                                    | Verifi        |
|                      | W0-7394-2025           | Open W0's                         | EQUI EMBU 002                    | televisão 55 { EQUI EMBU 002 }     | No                                                    | teste         |

Showing 50 of 33022

Nota: El tiempo de descarga puede variar según la cantidad de datos seleccionados.

4. Una vez completado el proceso, recibirás un correo electrónico en la dirección asociada a tu cuenta de usuario. Este mensaje incluirá un enlace con el botón "Descargar archivo", que te permitirá obtener un archivo comprimido con todas las órdenes de trabajo en formato PDF de las tareas seleccionadas previamente.

|                                              | • Fracttalone                                                                                                    |
|----------------------------------------------|----------------------------------------------------------------------------------------------------|
| Bulk dow                                     | nload of work orders                                                                                                    |
| Hello Jonas (                                | Campos                                                                                                    |
| The bulk dow<br>completed. In<br>You can dow | Inload of the work orders you requested has been successfully<br>In total, 10 work orders were generated with 10 associated tasks.<br>Inload the file from the following link: |
| Generate                                     | ed Files                                                                                                    |
| If you have a                                | ny questions, write to us at <u>soporte@fracttal.com</u> .                                                                                                    |
|                                              | f © in y o                                                                                                    |

Una notificación referente a la descarga de las OTs aparecerá en el centro de notificaciones una vez que la acción haya sido completada.

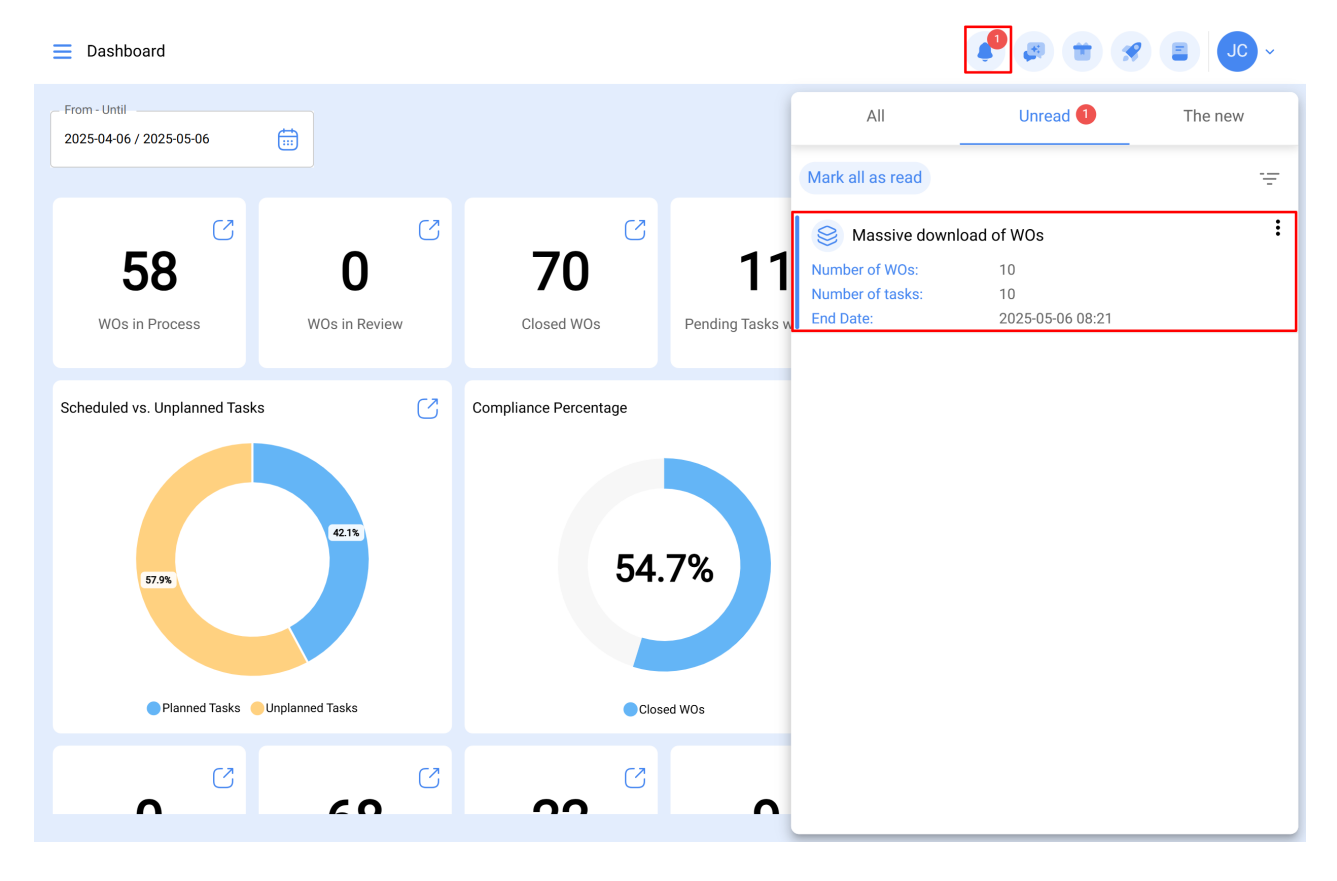

## **Consideraciones importante**

- La funcionalidad solo está disponible en la vista lista de las Órdenes de Trabajo, la cual muestra todas las tareas asociadas a las OTs.
- Seleccionar múltiples registros no implica que se generará la misma cantidad de OTs. Una misma OT puede incluir varias tareas agrupadas en un solo documento.
- Esta funcionalidad está habilitada únicamente para empresas que tengan activo el Add-on de "Descarga en lote de OTs".
- Solo se puede realizar una descarga masiva a la vez. Si intentas iniciar otro proceso mientras uno está en curso, aparecerá un mensaje informando que ya hay un proceso encolado. Para poder iniciar un nuevo proceso, primero debes recibir el correo electrónico correspondiente a la descarga en lote en curso.
- Para una mayor eficiencia en la descarga y el envío del correo con los registros, se sugiere seleccionar un máximo de 500 registros por descarga.

Tour paso a paso